# CVR100W VPN路由器上的遠端管理配置

## 目標

遠端管理允許在不使用任何物理連線的情況下遠端訪問和控制裝置。遠端管理是為了從遠端位 置提高工作效率。從WAN埠可以訪問使用遠端管理的裝置。本文說明如何在CVR100W VPN路由器上配置遠端管理。

### 適用的裝置

·CVR100W

#### 軟體版本

•1.0.1.19

#### 遠端管理

步驟1.登入到Web配置實用程式並選擇管理>遠端管理。將開啟Remote Management頁面。

| Web Access:                |                          |
|----------------------------|--------------------------|
| Remote Management:         | ✓ Enable                 |
| Remote Access:             | OHTTP I HTTPS            |
| Remote Upgrade:            | ✓ Enable                 |
| Allowed Remote IP Address: | O Any IP Address         |
|                            | 192 . 168 . 1 . 10 to 40 |
|                            |                          |

步驟2.在*Web Access*欄位中,選中相應的覈取方塊以指定如何本地訪問CVR100W的Web配 置實用程式。可能的選項包括:

·HTTP — HTTP代表超文本傳輸協定,這是一種通過Internet傳送和接收資訊的技術。

·HTTPS — HTTP代表超文本傳輸協定。HTTP和HTTPS的區別在於HTTPS具有額外的安全功能,例如伺服器和客戶端之間的證書交換。

| Remote Management          |                                           |  |
|----------------------------|-------------------------------------------|--|
| Web Access:                |                                           |  |
| Remote Management:         | ✓ Enable                                  |  |
| Remote Access:             | OHTTP I HTTPS                             |  |
| Remote Upgrade:            | ✓ Enable                                  |  |
| Allowed Remote IP Address: | O Any IP Address                          |  |
|                            | 192 . 168 . 1 . 10 to 40                  |  |
| Remote Management Port     | 1895 (Range: 1024 - 65535, Default: 8080) |  |
| Save Cancel                |                                           |  |

步驟3.在*Remote Management*欄位中,選中**Enable**覈取方塊以啟用遠端管理。遠端管理允許 管理員從遠端廣域網(WAN)登入到系統並訪問Web介面。 預設情況下,遠端管理處於禁用狀 態。

| Remote Management          |                                           |
|----------------------------|-------------------------------------------|
| Web Access:                |                                           |
| Remote Management:         | ✓ Enable                                  |
| Remote Access:             | OHTTP OHTTPS                              |
| Remote Upgrade:            | ✓ Enable                                  |
| Allowed Remote IP Address: | O Any IP Address                          |
|                            | 192 . 168 . 1 . 10 to 40                  |
| Remote Management Port     | 1895 (Range: 1024 - 65535, Default: 8080) |
| Save Cancel                |                                           |

**附註**:啟用遠端管理後,任何知道WAN IP地址的人都可以訪問該裝置。由於惡意WAN使用者 可能會重新配置裝置並以多種方式濫用裝置,因此建議您在啟用此功能之前更改管理員和所有 訪客密碼。

步驟4.在「遠端訪問」欄位中,按一下相應的單選按鈕以指定如何遠端訪問CVR100W的 Web配置實用程式。可能的選項包括:

·HTTP — HTTP代表超文本傳輸協定,這是一種通過Internet傳送和接收資訊的技術。

·HTTPS — HTTP代表超文本傳輸協定。HTTP和HTTPS的區別在於HTTPS具有額外的安全功能,例如伺服器和客戶端之間的證書交換。

| Remote Management          |                                           |  |
|----------------------------|-------------------------------------------|--|
| Web Access:                |                                           |  |
| Remote Management:         | ✓ Enable                                  |  |
| Remote Access:             | OHTTP OHTTPS                              |  |
| Remote Upgrade:            | ✓ Enable                                  |  |
| Allowed Remote IP Address: | O Any IP Address                          |  |
|                            | 192 . 168 . 1 . 10 to 40                  |  |
| Remote Management Port     | 1895 (Range: 1024 - 65535, Default: 8080) |  |
| Save Cancel                |                                           |  |

步驟5.(可選)要允許遠端使用者升級裝置,請選中Remote Upgrade欄位中的Enable覈取方 塊。此功能在無法實際訪問裝置的情況下非常有用。

| Remote Management          |                                           |
|----------------------------|-------------------------------------------|
| Web Access:                |                                           |
| Remote Management:         | Enable                                    |
| Remote Access:             | O HTTP I HTTPS                            |
| Remote Upgrade:            | Enable                                    |
| Allowed Remote IP Address: | O Any IP Address                          |
|                            | 192 . 168 . 1 . 10 to 40                  |
| Remote Management Port     | 1895 (Range: 1024 - 65535, Default: 8080) |
| Save Cancel                |                                           |

步驟6.在允許的*遠端IP地址*欄位中,按一下相應的單選按鈕以指定誰可以遠端訪問裝置。可能 的值為:

·任何IP地址 — 允許任何IP地址訪問路由器。選擇此選項時,使用者必須更改密碼,以防止 未經授權的使用者訪問路由器。輸入允許遠端訪問CVR100W的IP地址範圍。 ·IP地址範圍 — 允許一系列使用者訪問路由器。輸入允許遠端訪問CVR100W的IP地址範圍。

| Remote Management          |                                           |
|----------------------------|-------------------------------------------|
| Web Access:                |                                           |
| Remote Management:         | ✓ Enable                                  |
| Remote Access:             | OHTTP INTTPS                              |
| Remote Upgrade:            | ✓ Enable                                  |
| Allowed Remote IP Address: | O Any IP Address                          |
|                            | 192 . 168 . 1 . 10 to 40                  |
| Remote Management Port     | 1895 (Range: 1024 - 65535, Default: 8080) |
| Save Cancel                |                                           |

步驟7.在Remote Management Port欄位中輸入用於遠端連線的埠號。預設埠號為8080。

| /eb Access:                |                                          |
|----------------------------|------------------------------------------|
| Remote Management:         | ✓ Enable                                 |
| Remote Access:             | O HTTP I HTTPS                           |
| Remote Upgrade:            | ✓ Enable                                 |
| Allowed Remote IP Address: | O Any IP Address                         |
|                            | 192 . 168 . 1 . 10 to 40                 |
| Remote Management Port     | 1895 (Range: 1024 - 65535 Default: 8080) |

步驟8.按一下Save以儲存設定。

| Remote Management |                            |                                           |
|-------------------|----------------------------|-------------------------------------------|
|                   | Web Access:                |                                           |
|                   | Remote Management:         | ✓ Enable                                  |
|                   | Remote Access:             | OHTTP I HTTPS                             |
|                   | Remote Upgrade:            | ✓ Enable                                  |
|                   | Allowed Remote IP Address: | O Any IP Address                          |
|                   |                            | 192 . 168 . 1 . 10 to 40                  |
|                   | Remote Management Port     | 1895 (Range: 1024 - 65535, Default: 8080) |
|                   | Save Cancel                |                                           |